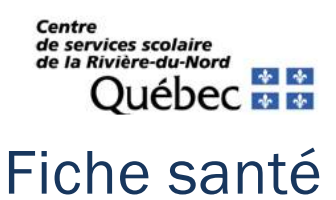

ATTENTION : Seul le répondant de l'adresse principale de l'élève peut compléter ce formulaire

## Étape 1 : Accès

Se connecter à Mozaik Portail.

| 🚒 mozaïkportail | En 🖓 👗       |
|-----------------|--------------|
| De la Volière   | <b>*** *</b> |
| Aucun message.  |              |
|                 |              |

## Sélectionner « Ressources ».

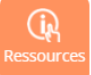

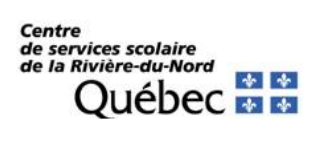

Étape 2 : Vous devez sélectionner « Centre de services scolaire ».

| <b>mozaïk</b> portail                            | En 🤉 📥  |
|--------------------------------------------------|---------|
| De la Volière                                    | A stion |
| Ressources                                       |         |
| Général <u>Centre de services scolaire</u> École |         |
| Soutien aux parents                              |         |

Étape 3 : Vous devez cliquer sur « Fiche santé ».

| 🥐 mozaïkportail                                         | En ?         |
|---------------------------------------------------------|--------------|
| De la Volière                                           | <b>*** *</b> |
| Ressources                                              |              |
| <u>Général</u> Centre de services scolaire <u>École</u> |              |
| Administration                                          |              |
| Fiche santé                                             |              |
| Outlook                                                 |              |

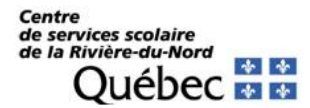

Étape 4 : Veuillez-vous identifier à nouveau.

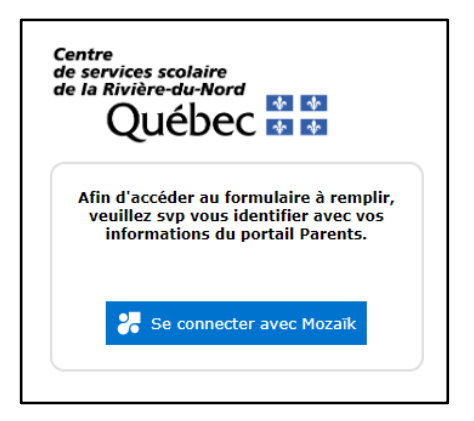

Après l'identification, vous devriez voir la liste de vos enfants. Il suffit de cliquer sur le lien « **Remplir la** fiche santé ».

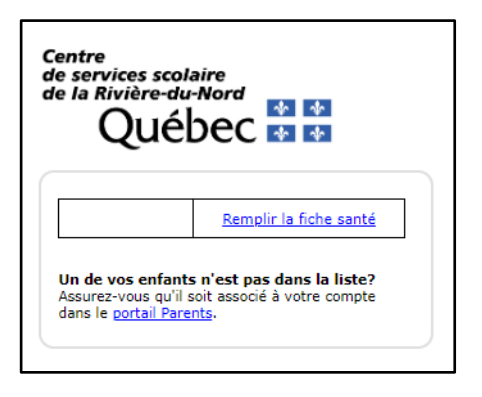